## **Microsoft Outlook 2007**

Abra o Microsoft Outlook

Clique no menu "Ferramentas" e na opção "Configurações de Conta..."

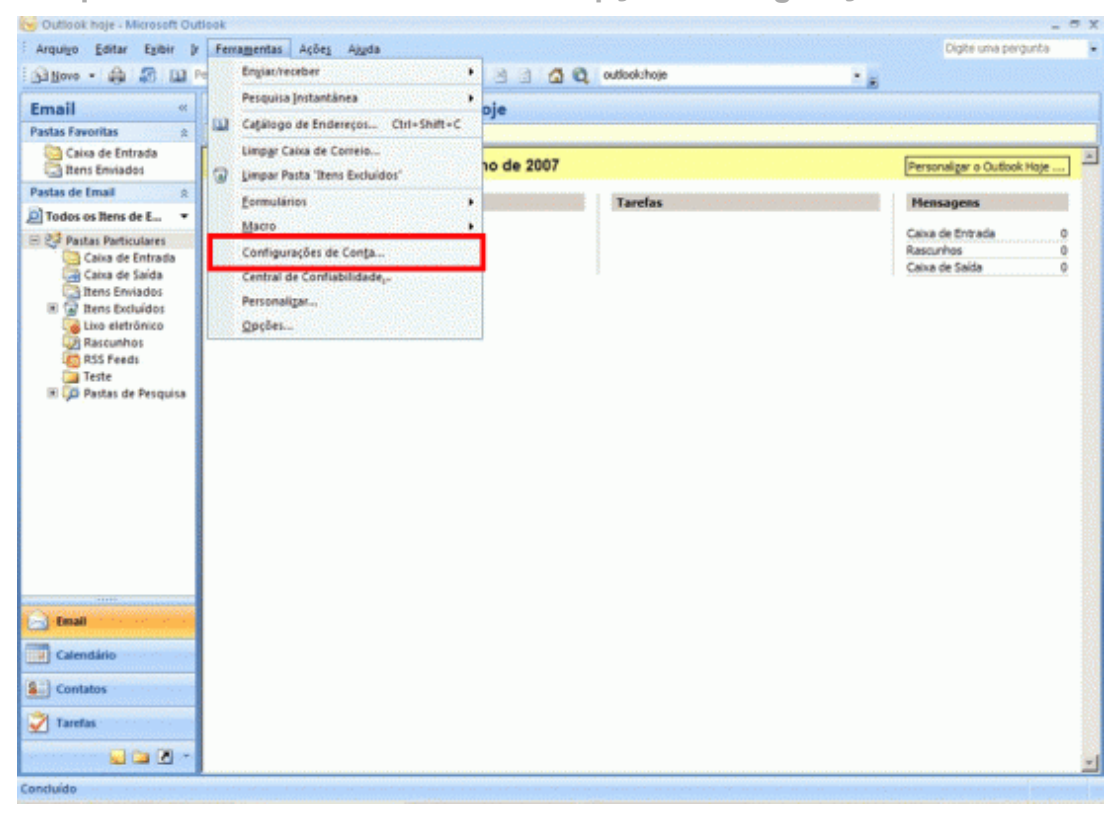

## Selecione a conta @furg.br e clique em "Alterar"

| Configurações de Conta                                           |                                                                   |
|------------------------------------------------------------------|-------------------------------------------------------------------|
| Contas de Email<br>Você pode adicionar ou remover uma conta. Tam | bém pode selecionar uma conta e alterar suas configurações.       |
| Email Arquivos de Dados RSS Feeds Listas do St                   | arePoint Calendários da Internet Calendários Publicados Catálogos |
| 📓 Novo 🛠 Reparar 😭 Alterar 🥝 De                                  | finir como Padrão 🗙 Remover 🔹 👼                                   |
| Nome                                                             | Tipo                                                              |
| @fura.br                                                         | POP/SMTP (enviar desta conta por padrão)                          |
|                                                                  | lacelu                                                            |
|                                                                  |                                                                   |
| Alterar Pasta Pastas Particulares Caixa de l                     | intrada                                                           |
| no arquivo de dados C:\Documents                                 | and Settings\\Outlook\Outlook.pst                                 |
|                                                                  | Eechar                                                            |

## Confira as informações solicitadas e complete se necessário. Clique em "Mais configurações".

| Configurações de Email na Inte<br>Todas estas configurações são | e <b>rnet</b><br>necessárias para que a conta de e | email funcione.                                                                                                    |
|-----------------------------------------------------------------|----------------------------------------------------|----------------------------------------------------------------------------------------------------|
| Informações do Usuário                                          |                                                    | Testar Configurações da Conta                                                                                                    |
| Nome:<br>Endereço de Email:                                     | @furg.br                                           | Depois de preencher as informações nesta tela, é<br>recomendável testar a conta clicando no botão abaixo<br>(Requer conexão com a rede.) |
| Informações do Servidor                                         |                                                    |                                                                                                    |
| Tipo de Conta:                                                  | POP3                                               | Testar configurações da conta                                                                                                    |
| Servidor de entrada de emails:                                  | pop3.furg.br                                       |                                                                                                    |
| Servidor de saída de emails (SMTP):                             | smtp.furg.br                                       |                                                                                                    |
| Informações de Logon                                            |                                                    |                                                                                                    |
| Nome de Usuário:                                                | @furg.br                                           |                                                                                                    |
| Senha:                                                          | ******                                             |                                                                                                    |
| V Lembra                                                        | r senha                                            |                                                                                                    |
| Exigir logon usando Autenticação<br>(SPA)                       | de Senha de Segurança                              | Mais Configurações                                                                                                    |
|                                                                 |                                                    | < Voltar Avançar > Cancelar                                                                                                    |

Clique na aba "Servidor de saída" e atualize se necessário:

- Marque o ítem 🗹 "Meu servidor de saída (SMTP) requer autenticação"
- Selecione a opção 
  <sup>•</sup> "Usar mesmas config. do servidor de entrada de emails"

| Configurações de email na Internet                                   |  |  |
|----------------------------------------------------------------------|--|--|
| Geral Servidor de saída Conexão Avançado                             |  |  |
| Meu servidor de saída (SMTP) requer autenticação                     |  |  |
| Outra estas config. do servidor de entrada de emails                 |  |  |
| Fazer logon usando                                                   |  |  |
| Nome de usuário:                                                     |  |  |
| Senha:                                                               |  |  |
| ✓ Lembrar senha                                                      |  |  |
| Exigir Autenticação de Senha de Segurança (SPA)                      |  |  |
| 🔘 Fazer logon no servidor de entrada de emails antes de enviar email |  |  |
|                                                                      |  |  |
|                                                                      |  |  |
|                                                                      |  |  |
|                                                                      |  |  |
|                                                                      |  |  |
|                                                                      |  |  |
|                                                                      |  |  |
| OK Cancelar                                                          |  |  |

Na aba "Avançado" atualize se necessário os campos abaixo: - Servidor de saída (SMTP): [587] - Usar o seguinte tipo de conexão criptografada: [TLS]

| Configura | ções de email na Internet                              |
|-----------|--------------------------------------------------------|
| Geral     | Servidor de saída Conexão Avançado                     |
| Número    | s das portas do servidor                               |
| Servid    | lor de entrada (POP3): 110 Usar padrões                |
|           | Este servidor requer uma conexão criptografada (SSL)   |
| Servid    | lor de saída (SMTP): 587                               |
| Us        | ar o seguinte tipo de conexão criptografada: TLS 💽     |
| Tempos    | limite do servidor                                     |
| Curto     | Longo 1 minuto                                         |
| Entrega   |                                                        |
| De        | ixar uma cópia das mensagens no servidor               |
|           | Remover do servidor apos 10 🐨 utas                     |
|           | Remover do servidor quando excluido de Tiens excluidos |
|           |                                                        |
|           |                                                        |
|           |                                                        |
|           |                                                        |
|           | OK Cancelar                                            |

Clique em "OK" ...